## Filling out the Job Card:

1) View all position descriptions in the library by selecting **Create a new requisition** in the **Position Description** box:

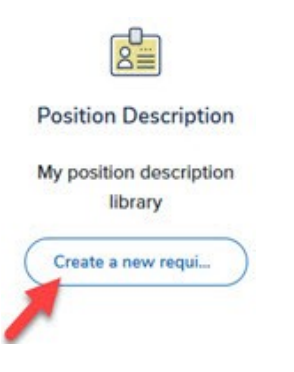

2) Search for the position using the boxes at the top of the page, then click **Search**:

| Title | Location | Department | Approval status |   |       |
|-------|----------|------------|-----------------|---|-------|
|       | All      | ~ Ali      | ~ All           | ~ | Clear |

3) Make sure you have the correct position by clicking on the **View** link next to the position. Then, view the **Details** blue box area:

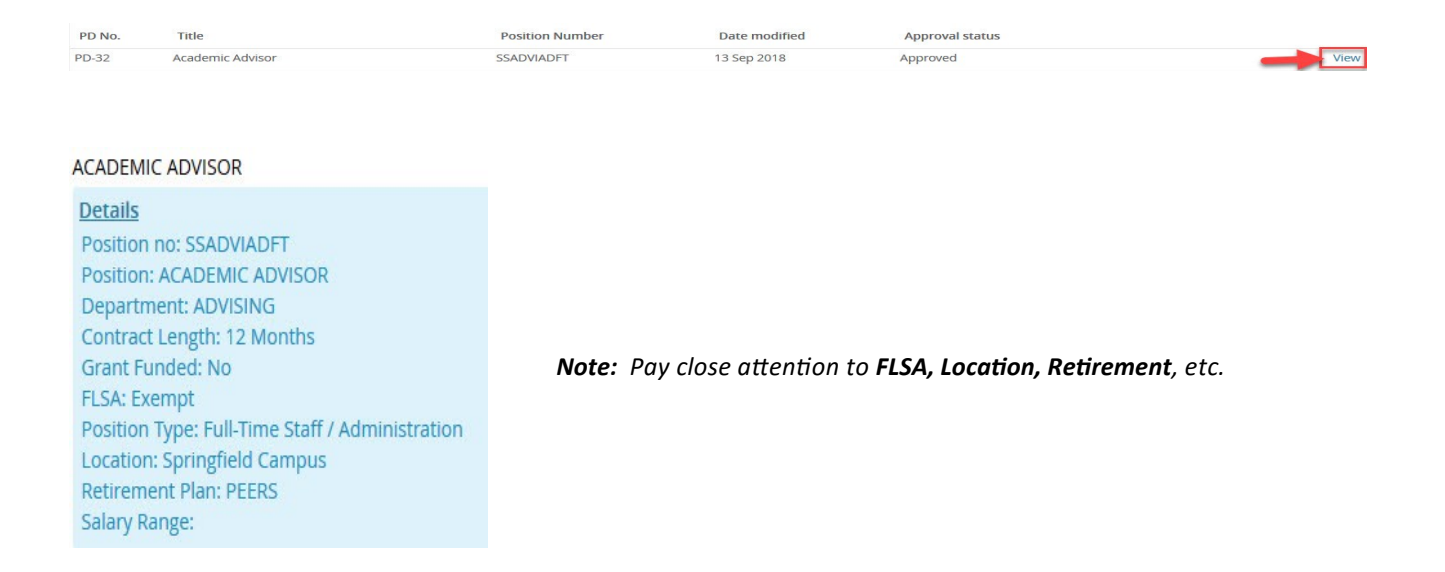

4) Once the correct position has been located, start recruiting for this position by selecting **Recruit for position** to the far right of the position title:

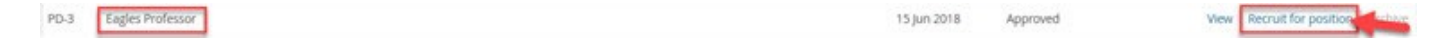

5) Fill out all required fields and any other applicable fields at the top of the next page:

|                                                                                             | REQUISITION IN        | FORMATION                         |
|---------------------------------------------------------------------------------------------|-----------------------|-----------------------------------|
| ob Title:*                                                                                  | ASSOCIATE VICE CHAN   | CELLOR - HUMAN RESOURCES & WORKFO |
| equisition Number:                                                                          | Leave blank to automa | tically create a reference No.    |
| eferred start date:*                                                                        | 18 Oct 2018           | t                                 |
| mporary, specify duration:                                                                  |                       |                                   |
| on:*                                                                                        | Resignation           | ~                                 |
| ner, please specify:                                                                        |                       |                                   |
| se list the employee you are replacing, or enter<br>" if you are not replacing an employee: | Billy Bob             |                                   |
| plicable, please list their last day of<br>loyment:                                         | 10/15/18              |                                   |
| rtment:*                                                                                    | HUMAN RESOURCES       |                                   |
| tion:                                                                                       | Springfield Campus    |                                   |
| ract Length:                                                                                | 12 Months             | Auto Populate                     |
| rement Plan:                                                                                | PSRS                  |                                   |
| nt Funded:                                                                                  | ○ Yes ⑧ No            |                                   |
| tion Type:                                                                                  | FTS                   |                                   |
| ruitment Process:*                                                                          | Full-time Hire        | ~                                 |

**Note:** The **Department, Location, Contract Length, Retirement Plan, Grant Funded, and Position Type** fields will auto populate and cannot be changed.

6) Continue filling out information under the **HEADCOUNT MANAGEMENT** section. Use the drop-down box to select if the position is **New** or **Replacement**:

|   | Position no | Type:*        | Applicant | Application status |        |
|---|-------------|---------------|-----------|--------------------|--------|
| 1 | EXVICEWDFT  | Replacement ~ |           |                    | Cancel |

**Note:** If the position requires more than one hire, use the **New** and **Replacement** boxes at the bottom to fill in the number, and select **Add more**.

7) Fill in the boxes under **ADVERTISING INFORMATION** (if additional posting length or sources are needed):

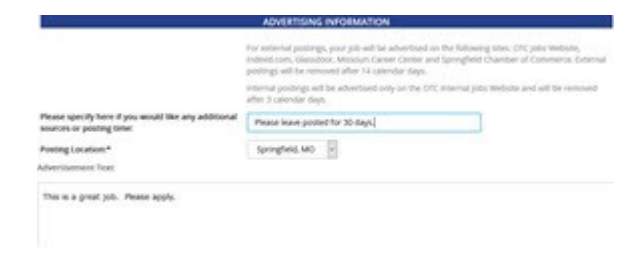

8) Under SEARCH COMMITTEE, add yourself as the Search Committee Chair, then add Search Committee Members according to the guidelines:

| a nach f'a maintea f bairt                                        | 2 10 10 10 10 10 10 10 10 10 10 10 10 10                                                                                                    |
|-------------------------------------------------------------------|----------------------------------------------------------------------------------------------------|
| search committee chair:                                           | Harry Hire                                                                                                    |
|                                                                   | Email address: alexal+1@pageuppedates.cv *                                                                                                    |
|                                                                   | Search Committee Members:<br>Rules – Five committee members minimum for faculty and director level (or above) positions;<br>Three committee members minimum for all other positions. |
| Search Committee Members:                                         |                                                                                                    |
| Add Search Committee Member                                       |                                                                                                    |
| Plug search committee memory                                      |                                                                                                    |
| Recipient                                                         | Remove                                                                                                    |
| Recipient<br>Ozark:                                               | Remove                                                                                                    |
| Recipient<br>Ozark:<br>Jennifer Marshall-Hoggatt                  | Remove                                                                                                    |
| Recipient<br>Ozark:<br>Jennifer Marshall-Hoggatt<br>Andrew Aberle | Remove<br>Remove<br>Remove                                                                                                    |

9) In the **SELECTION CRITERIA** area, choose **Select Criteria**, and use the drop-down box to fill in items matching the requirements on the job description. Select **Add**.

| Needs to be able to calculate numbers. |                           |
|----------------------------------------|---------------------------|
| A                                      | Analytical Skills 📉 (Add) |
|                                        |                           |
|                                        |                           |

**Note:** This criteria will be used by the committee to review applicants. All quantifiable required criteria for the position should be added. Preferred criteria is optional to add.

10) Under USERS AND APPROVALS, fill in the Hiring Manager and select the appropriate Approval process:

|                                         | USERS AND APPROVALS             |
|-----------------------------------------|---------------------------------|
| Department Admin (in lieu of Hiring Mar | nager):                         |
| Hiring Manager:*                        | Jennifer Marshall-Hoggatt Q     |
|                                         | Email address: marshalj@otc.edu |
| Approval process:*                      | Full-time Hire (Replacement)    |

SELECTION CRITERIA

**Note:** If you have an administrative assistant (or someone who assists with the hiring/onboarding), please list them in the **Department Admin** box.

11) After the **Approval process** has been selected, enter the appropriate individuals. Depending on the **Approval process** chosen, please do not change the default for HR, Finance, Chancellor, or HR Representative. Select **Save** at the bottom of the page:

| 1. Committee Chair:      | Jennifer Marshall-Hoggatt | Q.0     |       |              |                 |       |
|--------------------------|---------------------------|---------|-------|--------------|-----------------|-------|
|                          | marshalj@otc.edu          |         | ~     |              |                 |       |
| 2. Area Vice Chancellor: | Harry Hire                | Q 8     |       |              |                 |       |
|                          | alexal+1@pageuppeople.net |         | ~     | Save a draft | Save ave & exit | Cance |
| 3. Human Resources:      | Tim Baltes                | 90      |       |              |                 |       |
|                          | baltest@otc.edu           |         | · · · |              |                 |       |
| HR Representative:*      | Joanna Urton              | C       | 20    |              |                 |       |
|                          | Email address: urtonj@d   | otc.edu | ~     |              |                 |       |

Note: Once Save has been selected, changes cannot be made to the job card.

12) After saving the job card, look in the **USERS AND APPROVALS** area to see where the posting is in the approval process:

| Approval process:*       | Full-time Hire (Replacement)                                 |
|--------------------------|--------------------------------------------------------------|
| 1. Committee Chair:      | Harry Hire 🖋 Approved 10 Oct 2018                            |
| 2. Area Vice Chancellor: | Harry Hire <b>O</b> You are here<br>Resend email to approver |
| 3. Human Resources:      | Tim Baltes                                                   |
|                          | Cancel                                                       |

**Note:** The listed approver will receive an email notification. The job can be approved three ways: 1) Reply to the email with the word **Approve** 2) Open the job card and **select Approve** 3) Visit the **Approval** box on the dashboard.

## 13) Select Next page:

Next page >

14) You will be taken to the **Notes** tab. Under this area you can add a **Note.** If the job card was approved by email, it will be listed in this area. *Disregard the Hold day option.* 

| Position | info   | Notes | Documents |
|----------|--------|-------|-----------|
| Add:     | Select | ~     |           |

Note: The Notes tab can only be viewed by Human Resources and the Hiring Manager.

15) Select Next page:

Next page >

16) The **Documents** tab will open. You can add a **document from a file, from library**, or **generate a selec-tion report.** 

**Note:** The **Documents** tab can only be viewed by Human Resources and the Hiring Manager.

17) Once the job has been approved, Human Resources will post the job. To see if your job has been posted, click on the Jobs tab in the top right of your screen:

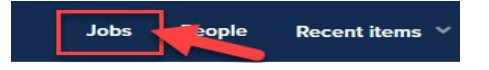

18) You can see if the job has been posted in the **Sourced** column:

| Date created | User | Hiring manager  | Sourced |
|--------------|------|-----------------|---------|
| 23 Feb 2018  | RR   | Harry Hire      | 1       |
| 29 May 2018  | RR   | Harry Hire      | 1       |
| 9 Jul 2018   | JU   | Greyson Foresee | x       |
| 11 Sep 2018  | JU   | Harry Hire      | ×       |

**Note:** The green check mark shows that the job has been posted.